# **WORD 2000 FR**

# Mise en forme de paragraphes et styles

Word 2000 FR sur Windows 2000 UK – Chambre des représentants, BXL 2006 Par PASCAL CAMBIER <u>http://pascal.cambier.eu</u>

## 1 Table des matières

| 1  | Tabl | e des matières                                              | 2 |
|----|------|-------------------------------------------------------------|---|
| 2  | Gén  | éralités sur la mise en forme des paragraphes               | 4 |
| 3  | Les  | marges du document                                          | 5 |
| 4  | Dép  | lacements et sélections, rappels                            | 6 |
|    | 4.1  | Le clavier pour se déplacer                                 | 6 |
|    | 4.2  | Le clavier pour sélectionner                                | 6 |
|    | 4.3  | La souris pour se déplacer                                  | 6 |
|    | 4.4  | La souris pour sélectionner (et le clavier aussi)           | 6 |
|    | 4.5  | Le retour à la ligne                                        | 7 |
| 5  | Les  | alignements                                                 | 9 |
|    | 5.1. | 1 Alignement à gauche                                       | 9 |
|    | 5.1. | 2 Alignement centré                                         | 9 |
|    | 5.1. | 3 Alignement à droite                                       | 9 |
|    | 5.1. | 4 Alignement justifié                                       | 9 |
|    | 5.2  | Les outils                                                  | 0 |
|    | 5.3  | Les raccourcis-clavier                                      | 0 |
|    | 5.4  | La boîte de dialogue « Paragraphe »10                       | 0 |
| 6  | Les  | retraits12                                                  | 2 |
|    | 6.1  | Les retraits à gauche rapide1!                              | 5 |
| 7  | Les  | tabulations                                                 | 6 |
|    | 7.1  | Les tabulations par défaut10                                | 6 |
|    | 7.1. | 1 Modifier les tabulations par défaut10                     | 6 |
|    | 7.2  | Cliquer/taper1                                              | 7 |
|    | 7.3  | Les taquets personnalisés18                                 | 8 |
|    | 7.3. | 1 Manipuler les taquets avec la souris19                    | Э |
|    | 7.3. | 2 Le dialogue « tabulations »                               | 9 |
|    | 7.4  | Les points de suite2                                        | 1 |
| 8  | Les  | espacements et interlignages22                              | 2 |
|    | 8.1. | 1 Espacements avant et après22                              | 2 |
|    | 8.1. | 2 L'interligne23                                            | 3 |
| 9  | Les  | enchaînements2!                                             | 5 |
|    | 9.1  | Contrôle des sauts de paragraphe2                           | 5 |
|    | 9.1. | 1 Veuve et orpheline2                                       | 5 |
|    | 9.1. | 2 Lignes solidaires20                                       | 5 |
|    | 9.1. | 3 Paragraphes solidaires20                                  | 5 |
|    | 9.1. | 4 Saut de page avant20                                      | 5 |
|    | 9.2  | Options spéciales                                           | 5 |
|    | 9.2. | 1 Supprimer les numéros de ligne26                          | 5 |
|    | 9.2. | 2 Ne pas couper les mots26                                  | 5 |
| 1( | D Re | établissement de la mise en forme initiale d'un paragraphe2 | 7 |
| 1: | I Bo | ordures et trames28                                         | 3 |
|    | 11.1 | Bordures (par la barre d'outils)29                          | 9 |

| 11.2 | Bordures (par le menu)                          | 29 |
|------|-------------------------------------------------|----|
| 11.3 | Bordure de mot                                  | 31 |
| 11.4 | Bordure de page                                 | 31 |
| 12 L | es styles                                       | 32 |
| 12.  | 1.1 Comment appliquer un style intégré          | 32 |
| 12.  | 1.2 Comment créer et appliquer un nouveau style | 33 |
| 12.2 | Les styles et les modèles                       | 36 |
| 12.3 | Visualiser les noms de styles à l'écran         | 36 |
| 13 L | es modèles                                      | 38 |
| 13.1 | Autres modèles                                  | 38 |
| 13.  | 1.1 Utiliser un modèle                          | 38 |
| 13.  | 1.2 Créer avec un assistant                     | 39 |
| 13.2 | Créer un modèle                                 | 39 |
| 13.  | 2.1 À partir de normal.dot                      | 39 |
| 13.  | 2.2 À partir d'un modèle existant               | 40 |
| 13.3 | Modifier un modèle                              | 40 |
| 13.  | 3.1 Remarques sur les modèles :                 | 40 |
| 13.4 | Organiser des modèles                           | 41 |
| 14 I | ndex des écrans                                 | 42 |

# 2 Généralités sur la mise en forme des paragraphes

Un paragraphe est une portion de texte qui a été terminé par un retour chariot, c'est-à-dire une pression sur la touche ENTER

Prenez l'habitude d'activer l'affichage des marques de paragraphes (¶) lorsque vous mettez en forme un document en passant par exemple par la BARRE

D'OUTILS STANDARD<sup>1</sup>.

Vous remarquerez par la pratique que ces marques de paragraphes « mémorisent » la mise en forme.

Entrent dans la mise en forme des paragraphes :

- les alignements (gauche, centré, droite et justifié)
- les tabulations
- les retraits / marges provisoires
- Les espacements et interlignes
- Les enchaînements

Ainsi que :

- les bordures et trames
- les listes numérotées

<sup>&</sup>lt;sup>1</sup> Le vocabulaire est étudié dans le module Word 2000 Bases

## 3 Les marges du document

La mise en page sera vue en détail lors du module traitant des longs documents. Vous y accédez, notamment, par le menu FICHIER - MISE EN PAGE.

| Mise en page |                            |               |             |      |             |      | ×                   |        |                    |        |       |   |
|--------------|----------------------------|---------------|-------------|------|-------------|------|---------------------|--------|--------------------|--------|-------|---|
|              | Marges                     | Format        | : du papier | Alim | entation pa | pier | Disposi             | tion   |                    |        |       |   |
|              | <u>H</u> aut :             |               | 2.5 cm      | ÷    |             | Γ'   | Aperçu —            |        |                    |        |       |   |
|              | <u>B</u> as :              |               | 2.5 cm      | ÷    |             |      |                     |        | _                  |        |       |   |
|              | <u>G</u> auche : 2.5 cm    |               | 2.5 cm      | ÷    |             |      |                     |        | _                  | _      |       |   |
|              | <u>D</u> roite :           |               | 2.5 cm      | ÷    |             |      |                     |        |                    | =      |       |   |
|              | <u>R</u> eliure            | :             | 0.5 cm      | ÷    |             |      |                     | ≣      |                    | ≡      |       |   |
|              | ⊢Á partir (<br>En-tête     | du bord-<br>: | 1.25 cm     | -    |             |      |                     |        |                    | ≡      |       |   |
|              | Pied de                    | ·<br>page :   | 1.25 cm     | ÷    |             | A    | pp <u>l</u> iquer : | À      | tout le do         | cume   | ent 💌 | ] |
|              | Pages en <u>vi</u> s-à-vis |               |             |      |             | Po   | osition de          | la rel | liure —            |        |       | - |
|              | 2- <u>s</u> u              | ır-1          |             |      |             |      | .€ G <u>a</u> uch   | e (    | ) En ha <u>u</u> t |        |       |   |
|              | Par dé <u>f</u> aut        |               |             |      |             | [    |                     | ок     |                    | Annule | r     |   |

Écran 1, mise en page – marges

Pour le moment, contentez-vous de régler les marges du document, pour <u>l'entièreté du document</u>. Vous apprendrez ici comment modifier provisoirement les marges pour un ou plusieurs paragraphes.

# 4 Déplacements et sélections, rappels

Il est nécessaire de sélectionner le ou les paragraphes à mettre en forme. (**extraits** du manuel de Word 2000 bases)

### 4.1 Le clavier pour se déplacer

| Appuyez sur | Pour vous déplacer           |
|-------------|------------------------------|
| CTRL+HAUT   | D'un paragraphe vers le haut |
| CTRL+BAS    | D'un paragraphe vers le bas  |
| HAUT        | D'une ligne vers le haut     |
| BAS         | D'une ligne vers le bas      |

## 4.2 <u>Le clavier pour sélectionner</u>

Toutes les combinaisons de déplacement permettent de sélectionner du texte, il suffit de maintenir la touche SHIFT appuyée pendant l'opération

## 4.3 La souris pour se déplacer

Il suffit simplement de cliquer là où on veut voir le point d'insertion.

# 4.4 <u>La souris pour sélectionner (et le clavier</u> <u>aussi)</u>

| Pour sélectionner         | Procédez comme suit                                                                                                    |
|---------------------------|----------------------------------------------------------------------------------------------------|
| Une ligne de texte        | Déplacez le pointeur vers la gauche de la ligne<br>jusqu'à ce qu'il change de direction, puis cliquez.                                                                         |
| Plusieurs lignes de texte | Déplacez le pointeur vers la gauche des lignes<br>jusqu'à ce qu'il change de direction, puis cliquez et<br>faites-le glisser vers le haut ou vers le bas.                      |
| Une phrase                | Maintenez la touche CTRL enfoncée, puis cliquez<br>n'importe où dans la phrase.                                                                                                |
| Un paragraphe             | Déplacez le pointeur vers la gauche du paragraphe<br>jusqu'à ce qu'il change de direction, puis double-<br>cliquez, ou bien triple-cliquez n'importe où dans le<br>paragraphe. |
| Plusieurs paragraphes     | Déplacez le pointeur vers la gauche des<br>paragraphes jusqu'à ce qu'il change de direction,<br>puis double-cliquez et faites-le glisser vers le haut<br>ou vers le bas.       |

| Pour sélectionner                                                     | Procédez comme suit                                                                                                    |  |  |  |
|-----------------------------------------------------------------------|----------------------------------------------------------------------------------------------------|--|--|--|
| Un grand bloc de texte                                                | Cliquez au début de la sélection, faites défiler<br>jusqu'à la fin de la sélection, puis maintenez la<br>touche MAJ enfoncée et cliquez. |  |  |  |
| Vous n'êtes pas obligé de<br>sélection passe par le ou                | e tout sélectionner précisément, il suffit que la<br>les paragraphes.                                                                    |  |  |  |
| kiwis.•Servez•à•ce•monsieu<br>des•kivris¶                             | æ•une•bière•et•des•kiwis.•Servez•à•ce•monsieur•une•bière•et•                                                                             |  |  |  |
| Servez a co-monsieur une t<br>kiwis. Servez à ce monsieu<br>des kivis | bière•et•des•kiwis.•Servez•à•ce•monsieur•une•bière•et•des•<br>¤•une•bière•et•des•kiwis.•Servez•à•ce•monsieur•une•bière•et•               |  |  |  |
| Servez-a ce monsieur-une-b<br>kiwisServez-à-ce-monsieu<br>des-kiv is¶ | bière•et•des•kiwis.•Servez•à•ce•monsieur•une•bière•et•des•<br>¤•une•bière•et•des•kiwis.•Servez•à•ce•monsieur•une•bière•et•               |  |  |  |
| Servez-ace-monsieur-une-l                                             | bière•et•des•kiwis.•Servez•à•ce•monsieur•une•bière•et•des•                                                                               |  |  |  |
| Écran 2, sélection passant p                                          | par deux paragraphes                                                                                                    |  |  |  |
| S'il n'y a qu'un seul parag<br>présence du seul point d'              | graphe, il ne faut même pas le sélectionner, la insertion suffit.                                                                        |  |  |  |
| kiwis. Servez à ce m<br>des kiwis¶                                    | onsieur-une-bière-et-des-kiwisServez-à-ce-                                                                                               |  |  |  |
| Servez·à·ce·monsteu<br>kiwis.·Servez·à·ce·m                           | r•ure·bière·et·des·kiwis.•Servez·à·ce·monsie<br>orsieur·une·bière·et·des·kiwis.•Servez·à·ce·                                             |  |  |  |
| des•kiwis¶                                                            | -                                                                                                    |  |  |  |

Servez-à-ce-monsieur-une-bière-et-des-kiwis.-Servez-à-ce-monsie kiwis.-Servez-à-ce-monsieur-une-bière-et-des-kiwis.-Servez-à-cedes-kiwis¶

Écran 3, point d'insertion = le paragraphe sélectionné

## 4.5 Le retour à la ligne

Vous pouvez forcer un retour à la ligne sans pour autant créer un nouveau paragraphe. Utilisez la combinaison **SHIFT+ENTER** (+) pour le faire. Remarquez que dans certains cas (comme lors de l'alignement justifié – voir 5.1.4), la mise en page est scabreuse.

Servez-à-ce-monsieur-une-bière-et-des-kiwis.-Servez-à-ce-monsieur-une-bière-et-des-

kiwis. Servez à ce monsieur une bière et des kiwis¶

Servez·à·ce·monsieur·une·bière·et·des·kiwis.·Servez·à·ce·monsieur·une·bière·et·des·

Écran 4, retour à la ligne SHIFT+ENTER

| $\frac{2}{2}$          | Servez•      | à٠      | ce•     | monsieur•         | une       | bière•      | et•     | des•      | kiwis.⊷    |
|------------------------|--------------|---------|---------|-------------------|-----------|-------------|---------|-----------|------------|
| <                      | Servez•à•ce• | monsi   | ieur•ur | ne bière et des l | dwis. Sei | rvez·à·ce·r | nonsieu | r•une•biè | re•et•des• |
| $\left  \right\rangle$ | kiwis. Serve | z∙à∙ce∙ | monsi   | eur•une•bière•et• | des kiwis | ;¶          |         |           |            |

Écran 5, SHIFT+ENTER dans ¶ justifié = scabreux

# 5 Les alignements

On appelle alignement la position occupée par les lignes d'un paragraphe par rapport aux marges de gauche et de droite.

#### 5.1.1 <u>Alignement à gauche</u>

Toutes les lignes du paragraphe sont alignées à gauche, c'est-à-dire que les extrémités des lignes suivront une courbe irrégulière sur la droite du paragraphe.

#### 5.1.2 Alignement centré

Chaque ligne est disposée de manière symétrique par rapport à un axe médian défini par la position des marges gauche et droite.

#### 5.1.3 <u>Alignement à droite</u>

Avec la spécification Droite, le texte du paragraphe est aligné sur le bord droit du paragraphe, et flotte donc du côté gauche.

#### 5.1.4 Alignement justifié

cet alignement permet de disposer les lignes de telle façon que les bords droit et gauche du paragraphe soient tous deux rectilignes. L'espacement entre les mots est dès lors variable.

| Servez-à-ce-monsieur-une-bière-et-des-kiwis. Servez-à-ce-monsieur-une-bière-et-des-kiwis Servez-à-ce-monsieur-une-bière-et-des-kiwis. Servez-à-ce-monsieur-une-bière-et-des-kiwis Servez-à-ce-monsieur-une-bière-et-des-kiwis. Servez-à-ce-monsieur-une-bière-et-des-kiwis Servez-à-ce-monsieur-une-bière-et-des-kiwis. Servez-à-ce-monsieur-une-bière-et-des-kiwis Servez-à-ce-monsieur-une-bière-et-des-kiwis. Servez-à-ce-monsieur-une-bière-et-des-kiwis Servez-à-ce-monsieur-une-bière-et-des-kiwis. Servez-à-ce-monsieur-une-bière-et-des-kiwis Servez-à-ce-monsieur-une-bière-et-des-kiwis. Servez-à-ce-monsieur-une-bière-et-des-kiwis Servez-à-ce-monsieur-une-bière-et-des-kiwis. Servez-à-ce-monsieur-une-bière-et-des-kiwis Servez-à-ce-monsieur-une-bière-et-des-kiwis. Servez-à-ce-monsieur-une-bière-et-des-kiwis Servez-à-ce-monsieur-une-bière-et-des-kiwis. Servez-à-ce-monsieur-une-bière-et-des-kiwis                                                                                                    |                                                                                                    |
|----------------------------------------------------------------------------------------------------|----------------------------------------------------------------------------------------------------|
| Servez-à-ce-monsieur-une-bière-et-des-kiwis. Servez-à-ce-monsieur-une-bière-et-des-kiwis Servez-à-ce-monsieur-une-bière-et-des-kiwis. Servez-à-ce-monsieur-une-bière-et-des-kiwis Servez-à-ce-monsieur-une-bière-et-des-kiwis. Servez-à-ce-monsieur-une-bière-et-des-kiwis Servez-à-ce-monsieur-une-bière-et-des-kiwis. Servez-à-ce-monsieur-une-bière-et-des-kiwis Servez-à-ce-monsieur-une-bière-et-des-kiwis. Servez-à-ce-monsieur-une-bière-et-des-kiwis Servez-à-ce-monsieur-une-bière-et-des-kiwis. Servez-à-ce-monsieur-une-bière-et-des-kiwis Servez-à-ce-monsieur-une-bière-et-des-kiwis. Servez-à-ce-monsieur-une-bière-et-des-kiwis Servez-à-ce-monsieur-une-bière-et-des-kiwis. Servez-à-ce-monsieur-une-bière-et-des-kiwis Servez-à-ce-monsieur-une-bière-et-des-kiwis. Servez-à-ce-monsieur-une-bière-et-des-kiwis Servez-à-ce-monsieur-une-bière-et-des-kiwis. Servez-à-ce-monsieur-une-bière-et-des-kiwis Servez-à-ce-monsieur-une-bière-et-des-kiwis. Servez-à-ce-monsieur-une-bière-et-des-kiwis Servez-à-ce-monsieur-une-bière-et-des-kiwis. Servez-à-ce-monsieur-une-bière-et-des-kiwis                                                                                                    | ▏▛▝▛▝▋▏▋▌▐E▕▛▝▛▏▋▌▾▝▋▖▚▖▖                                                                                                    |
| Servez-à-ce-monsieur-une-bière-et-des-kiwisServez-à-ce-monsieur-une-bière-et-des-<br>kiwisServez-à-ce-monsieur-une-bière-et-des-kiwisServez-à-ce-monsieur-une-bière-et-des-<br>kiwisServez-à-ce-monsieur-une-bière-et-des-kiwisServez-à-ce-monsieur-une-bière-et-des-kiwisServez-à-ce-monsieur-une-bière-et-des-kiwisServez-à-ce-monsieur-une-bière-et-des-kiwisServez-à-ce-monsieur-une-bière-et-des-kiwisServez-à-ce-monsieur-une-bière-et-des-kiwisServez-à-ce-monsieur-une-bière-et-des-kiwisSe |                                                                                                    |
| Servez-à-ce-monsieur-une-bière-et-des-kiwisServez-à-ce-monsieur-une-bière-et-des-<br>kiwisServez-à-ce-monsieur-une-bière-et-des-kiwisServez-à-ce-monsieur-une-bière-et-des-<br>kiwisServez-à-ce-monsieur-une-bière-et-des-kiwisServez-à-ce-monsieur-une-bière-et-des-<br>kiwisServez-à-ce-monsieur-une-bière-et-des-kiwisServez-à-ce-monsieur-une-bière-et-<br>des-kiwis.<br>Servez-à-ce-monsieur-une-bière-et-des-kiwisServez-à-ce-monsieur-une-bière-et-des-<br>kiwisServez-à-ce-monsieur-une-bière-et-des-kiwisServez-à-ce-monsieur-une-bière-et-des-<br>kiwisServez-à-ce-monsieur-une-bière-et-des-kiwisServez-à-ce-monsieur-une-bière-et-des-<br>kiwisServez-à-ce-monsieur-une-bière-et-des-kiwisServez-à-ce-monsieur-une-bière-et-<br>des-kiwis.<br>Servez-à-ce-monsieur-une-bière-et-des-kiwisServez-à-ce-monsieur-une-bière-et-des-<br>kiwisServez-à-ce-monsieur-une-bière-et-des-kiwisServez-à-ce-monsieur-une-bière-et-des-<br>kiwisServez-à-ce-monsieur-une-bière-et-des-kiwisServez-à-ce-monsieur-une-bière-et-des-<br>kiwisServez-à-ce-monsieur-une-bière-et-des-kiwisServez-à-ce-monsieur-une-bière-et-des-<br>kiwisServez-à-ce-monsieur-une-bière-et-des-kiwisServez-à-ce-monsieur-une-bière-et-des-<br>kiwisServez-à-ce-monsieur-une-bière-et-des-kiwisServez-à-ce-monsieur-une-bière-et-des-<br>kiwisServez-à-ce-monsieur-une-bière-et-des-kiwisServez-à-ce-monsieur-une-bière-et-des-kiwisServez-      | Servez·à·ce·monsieur·une·bière·et·des·kiwis.·Servez·à·ce·monsieur·une·bière·et·des·<br>kiwis.·Servez·à·ce·monsieur·une·bièr <mark>·· වැදෑර</mark> ුබල <mark>ු</mark> s.·Servez·à·ce·monsieur·une·bière·et·<br>des·kiwis¶ |
| Servez-à-ce-monsieur-une-bière-et-des-kiwisServez-à-ce-monsieur-une-bière-et-des-<br>kiwisServez-à-ce-monsieur-une-bière-et-des-kiwisServez-à-ce-monsieur-une-bière-et-<br>des-kiwis<br>Servez-à-ce-monsieur-une-bière-et-des-kiwisServez-à-ce-monsieur-une-bière-et-des-<br>kiwisServez-à-ce-monsieur-une-bière-et-des-kiwisServez-à-ce-monsieur-une-bière-et-<br>des-kiwis<br>Servez-à-ce-monsieur-une-bière-et-des-kiwisServez-à-ce-monsieur-une-bière-et-<br>des-kiwis                                                                                                    | Servez·à·ce·monsieur·une·bière·et·des·kiwis.·Servez·à·ce·monsieur·une·bière·et·des·<br>kiwis.·Servez·à·ce·monsieur·une·bièr<br>des·kiwis¶                                                                                |
| Servez à ce monsieur une bière et des kiwis. Servez à ce monsieur une bière et des<br>kiwis. Servez à ce monsieur une bière <b>des kiwis.</b> Servez à ce monsieur une bière et<br>des kiwis¶<br>Servez à ce monsieur une bière et des kiwis. Servez à ce monsieur une bière et des<br>kiwis. Servez à ce monsieur une bière et des kiwis. Servez à ce monsieur une bière et des<br>kiwis. Servez à ce monsieur une bière et des kiwis. Servez à ce monsieur une bière et des                                                                                                    | Servez·à·ce·monsieur·une·bière·et·des·kiwis.·Servez·à·ce·monsieur·une·bière·et·des·<br>kiwis.·Servez·à·ce·monsieur·une·bièr <mark>-porte</mark> iwis.·Servez·à·ce·monsieur·une·bière·et·<br>des·kiwis                    |
| kiwis.·Servez·à·ce·monsieur·une·bière <b>·d·Stiffic</b> vis.·Servez·à·ce·monsieur·une·bière·et·<br>des·kiwis¶<br>Servez·à·ce·monsieur·une·bière·et·des·kiwis.·Servez·à·ce·monsieur·une·bière·et·des·<br>kiwis.·Servez·à·ce·monsieur·une·bière·et·des·kiwis.·Servez·à·ce·monsieur·une·bière·et·<br>des·kiwis¶                                                                                                    | Servez·à·ce·monsieur·une·bière·et·des·kiwis.·Servez·à·ce·monsieur·une·bière·et·des·                                                                                                    |
| Servez·à·ce·monsieur·une·bière·et·des·kiwis.·Servez·à·ce·monsieur·une·bière·et·des·<br>kiwis.·Servez·à·ce·monsieur·une·bière·et·des·kiwis.·Servez·à·ce·monsieur·une·bière·et·<br>des·kiwis¶                                                                                                    | kiwis.·Servez·à·ce·monsieur·une·bière <b>·u·Stific</b> vis.·Servez·à·ce·monsieur·une·bière·et·<br>des·kiwis¶                                                                                                    |
| ···· ····                                                                                                    | Servez·à·ce·monsieur·une·bière·et·des·kiwis.·Servez·à·ce·monsieur·une·bière·et·des·<br>kiwis.·Servez·à·ce·monsieur·une·bière·et·des·kiwis.·Servez·à·ce·monsieur·une·bière·et·<br>des·kiwis¶                              |

Écran 6, illustration des alignements

L'iconographie montre le texte symbolisé par des traits par rapport aux marges.

## 5.2 Les outils

cliquez sur le paragraphe à formater puis cliquez sur une des quatre icônes d'alignement de la barre d'outils.

- 1. Aligné à gauche
- 2. Centré
- 3. Aligné à droite
- 4. Justifié

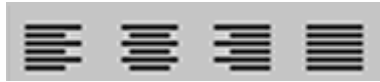

Écran 7, outils d'alignements

### 5.3 Les raccourcis-clavier

| CTRL+ SHIFT +G | gauche   |
|----------------|----------|
| CTRL + E       | centré   |
| CTRL+ SHIFT +D | droite   |
| CTRL+J         | justifié |

## 5.4 La boîte de dialogue « Paragraphe »

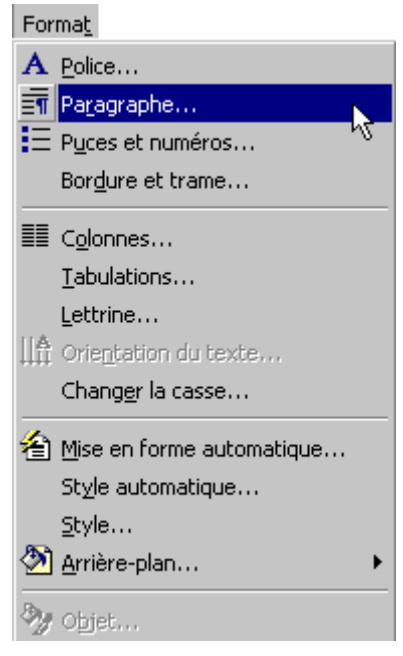

Écran 8, par le menu Format – Paragraphe.

Ouvrez ensuite la liste des alignements en cliquant sur le petit triangle noir sélectionnez le type d'alignement choisi

| Paragraphe                                                                   |                                                                                                    | ? ×                                                                                                    |
|------------------------------------------------------------------------------|----------------------------------------------------------------------------------------------------|----------------------------------------------------------------------------------------------------|
| <u>R</u> etrait et esp                                                       | bacement Eng                                                                                                    | haînements                                                                                                    |
| Aligne <u>m</u> ent:                                                         | Gauche                                                                                                    | Niveau hiérarchique: Corps de texte 💌                                                                                                    |
| Retrait —                                                                    |                                                                                                    |                                                                                                    |
| À ga <u>u</u> che:                                                           | 1,88 cm 🌻                                                                                                    | De 1re ligne: <u>D</u> e:                                                                                                    |
| À dro <u>i</u> te:                                                           | 0 cm 🌻                                                                                                    | Négatif 💌 0,63 cm 🚖                                                                                                    |
| Espacement                                                                   |                                                                                                    | k                                                                                                    |
| A <u>v</u> ant:                                                              | 0 pt 🌲                                                                                                    | Interligne: D <u>e</u> ;                                                                                                    |
| Après:                                                                       | 0 pt 🌻                                                                                                    | Simple                                                                                                    |
| Aperçu                                                                       |                                                                                                    |                                                                                                    |
| Paragraphe p<br>getitidere P<br>Paragraphe =<br>Paragraphe =<br>Paragraphe = | etztekne Pangraphe petztekne<br>negrode ortitekne Pangraphe<br>la contra di Adroga invanzega<br>ukanze Pangraphe mavane Pan<br>avane Pangraphe mavane Pan<br>ukanze Pangraphe mavane Pan | r Rangraphe prizidere Purngraphe prizidere Pungraphe<br>refeziere Pungraphe prizidere Pungraphe bittere<br>der<br>graphe mavere Pungraphe mavure Pungraphe mavure<br>graphe mavere Pungraphe mavure Pungraphe mavure<br>graphe mavere |
| Tabulations                                                                  |                                                                                                    | OK Annuler                                                                                                    |

Écran 9, boîte de dialogue Paragraphe

# 6 Les retraits

Les retraits, ou marges provisoires, permettent une mise en page sophistiquée et précise.

Ils permettent de faire ressortir des passages importants d'un document. Un retrait de paragraphe est l'espace compris entre les limites latérales du paragraphe et les marges du document.

Les manipulations avec la souris sont des plus ergonomiques mais aussi des plus délicates car elles demandent de la précision.

Observez la règle du document et promenez-y votre souris

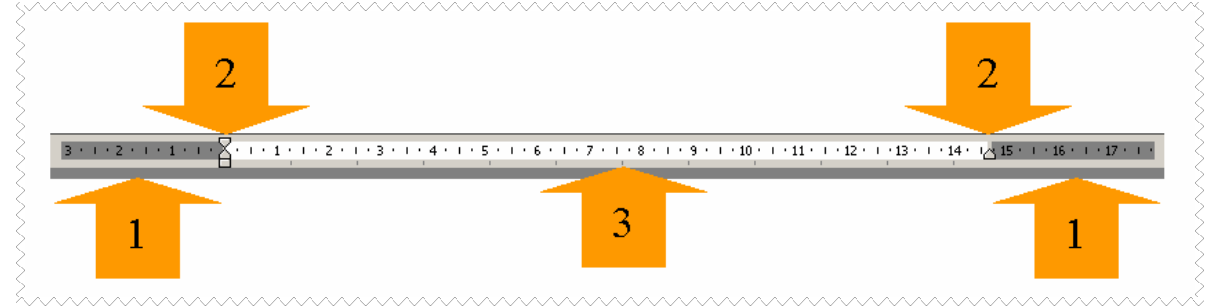

Écran 10, la règle

- 1. Les marges gauche et droite
- 2. Les curseurs de retraits
- 3. La largeur disponible pour le texte

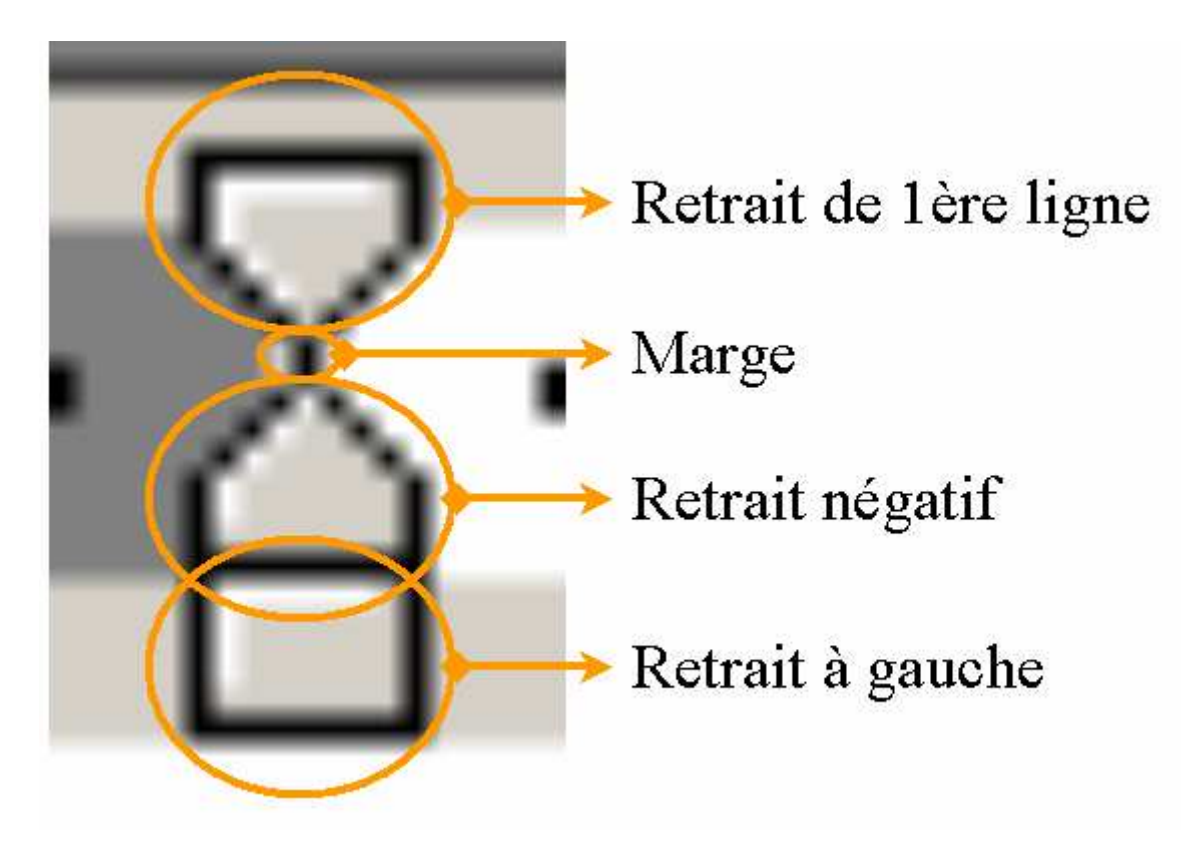

Écran 11, les quatre zones sensibles sur les retraits et marge gauche

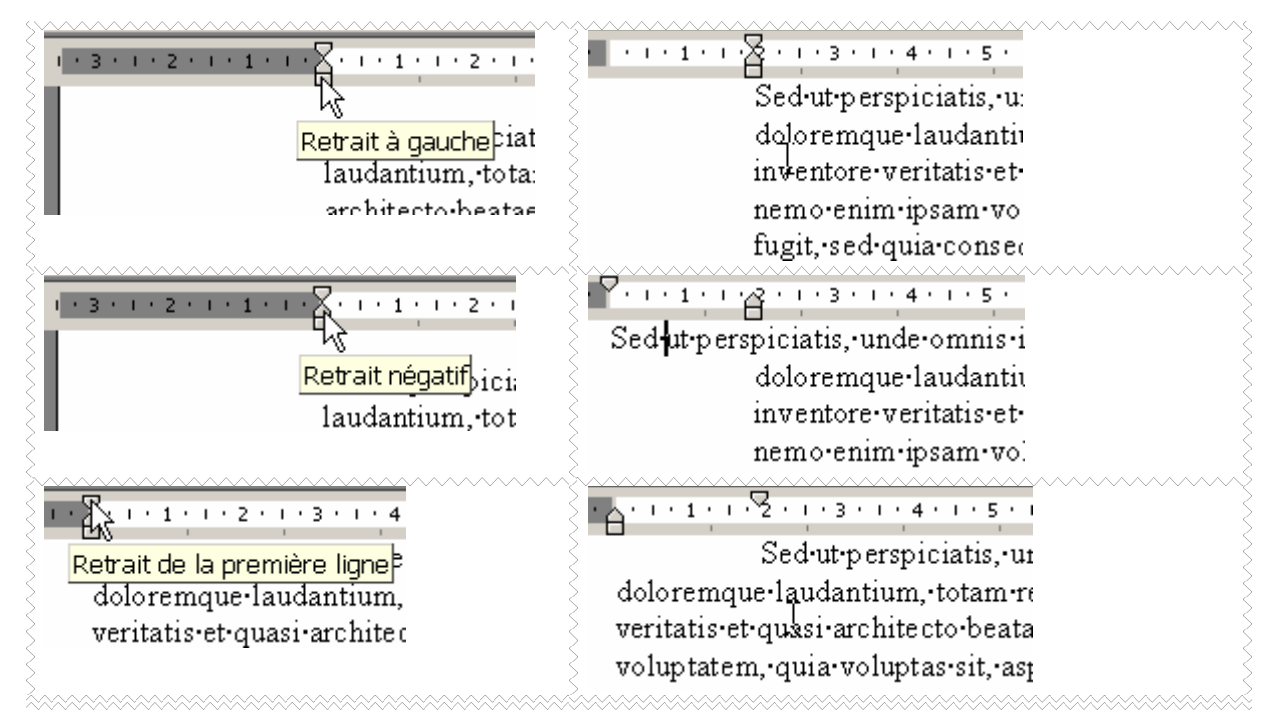

Écran 12, illustrations des retraits

ATTENTION : vous pouvez modifier la marge, mais cela concerne tout le document.

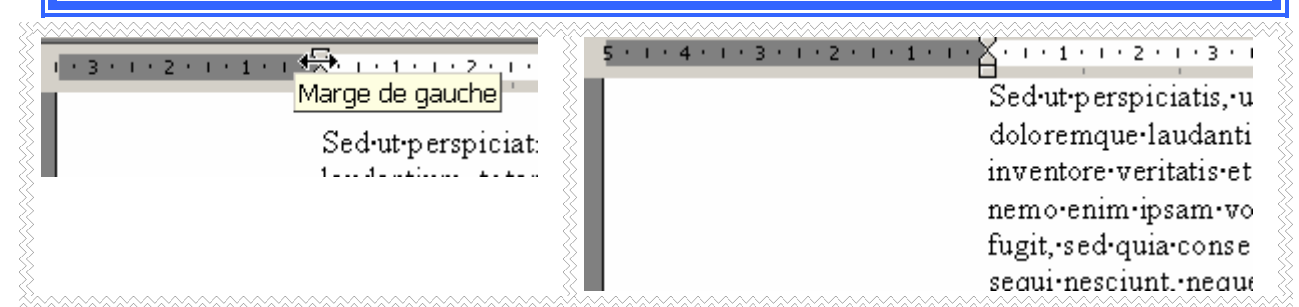

Écran 13, ATTENTION : la marge concerne tout le document

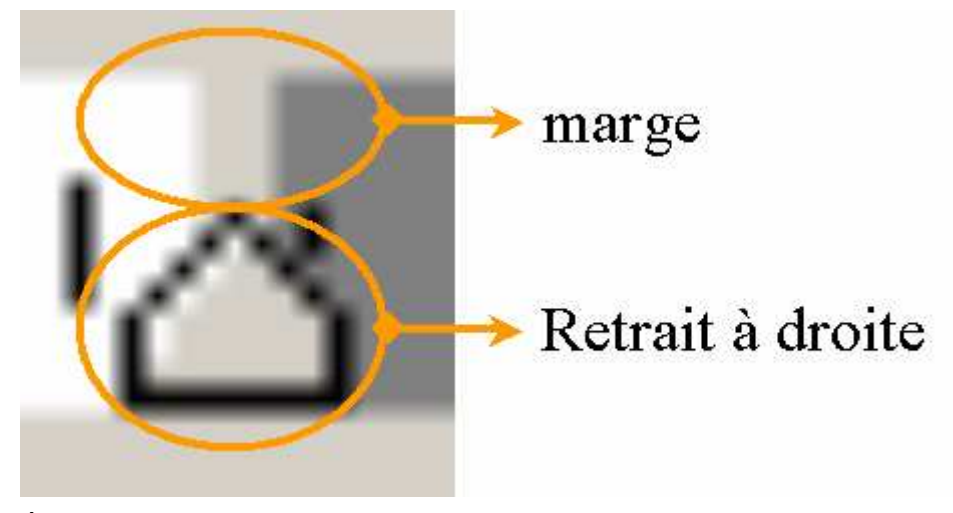

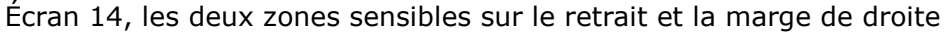

| → marges ←                                                                                                    |
|----------------------------------------------------------------------------------------------------|
| Sed-ut-perspiciatis, unde-omnis-iste-natus-error-sit-voluptatem-accusantium-<br>doloremque-laudantium, totam rem aperiam ed <b>Para graph e</b> b-illo-inventore-veritatis-et-<br>quasi architecto-beatae-vitae-dictal ant, edplicabo-hemo-enim-ipsam-voluptatem, quia-<br>voluptas-sit, appernatur-aut-odit-aut-fugit, sed-qu <b>COUIGHT</b> untur-magni-dolores-eos, qui-<br>ratione¶<br>Sed-ut-perspiciatis, unde-omnis-iste-natus-error-sit-voluptatem-<br>accusantium-doloremque-laudantium, totam-rem-aperiam-eaq <b>Para graphe</b><br>uate-dicta-<br>sunt, explicabo-nemo-enim-ipsam-voluptatem, quia-<br>voluptas-sit, explicabo-nemo-enim-ipsam-voluptatem, quia-<br>sunt, explicabo-nemo-enim-ipsam-voluptatem, quia-voluptas <b>Stitvant</b><br>conservative-auto-dite-auto-fugit -sed-eu-<br>metrait de lère ligne<br>Metrait négatif |
| Paragraphe ? X                                                                                                    |
| Retrait et espacement Enchaînements     Alignement : Instifié     Niveau hiérarchique : Corps de texte     Retrait   Gauche : -0.95 cm   Droite : 0 cm     Droite : 0 cm     Positif     2.54 cm                                                                                                    |

Écran 15, illustration de retraits (gauche) et marges

| → marges ←                                                                                                    |
|----------------------------------------------------------------------------------------------------|
|                                                                                                    |
| Sed-ut-perspiciatis, under omnis-iste-natus-error-sit-voluptatem accusantium<br>dolor emque-laudantium, totam rem-aper am-eaque-insatagraphe inventore-veritatis-et-<br>quasi architecto-beatae-vitae-dicta-sunt-explication-procenting insam-voluptatem, quia-<br>voluptas-sit, aspernatur-aut-odit-aut-fugt, sed-quia-consequenting magni-dolores-eos, qui-<br>ratiore¶<br>Sed-ut-perspiciatis, unber amonis if a natus-error-sit-voluptatem<br>accusantium of forem que-laudantium, totam rem-aperiam eaque-ipsa,<br>quae-ab-illo-inventore-verCOUFAN asi-architecto-beatae-vitae-dicta<br>sunt, explicatio. nemo-enim-ipsam-voluptatem, quia-voluptas- sit,<br> |
| Paragraphe ?x                                                                                                    |
| Retrait et espacement Enchaînements                                                                                                    |
| Alignement : Justifié   Retrait   Gauche :   Drojte :   2.59 cm     Miveau hiérarchique :   Corps de texte   De 1ère ligne :   De 1ère ligne :   De 1ère ligne :                                                                                                    |

Écran 16, illustration de retrait (droite) et marges

## 6.1 Les retraits à gauche rapide

Cliquez sur l'icône AUGMENTER RETRAIT dans la barre d'outils de MISE EN FORME. Word décale les lignes du paragraphe en s'appuyant sur les tabulations par défaut (souvent 1,27 ou 1,25 cm – voir 7.1). Pour décaler le retrait vers la gauche, cliquez sur l'icône DIMINUER RETRAIT dans la barre d'outils MISE EN FORME.

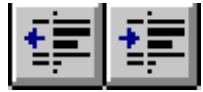

# 7 Les tabulations

Les tabulations permettent de placer du texte sur la même ligne à des endroits bien définis et en même temps d'y appliquer un style d'alignement.

## 7.1 Les tabulations par défaut

Vous pouvez observer dans la partie inférieure de la règle des petits traits disposés régulièrement. Ce sont les tabulations par défaut.

Chaque fois que vous allez presser la touche TAB, le point d'insertion va se positionner à la tabulation suivante. (SHIFT+TAB à la position précédente)

Mais attention, ces tabulations par défaut <u>ne</u> sont <u>pas</u> une mise en forme de paragraphe. Si vous les modifiez, cela va se répercuter sur <u>tout le document</u> !

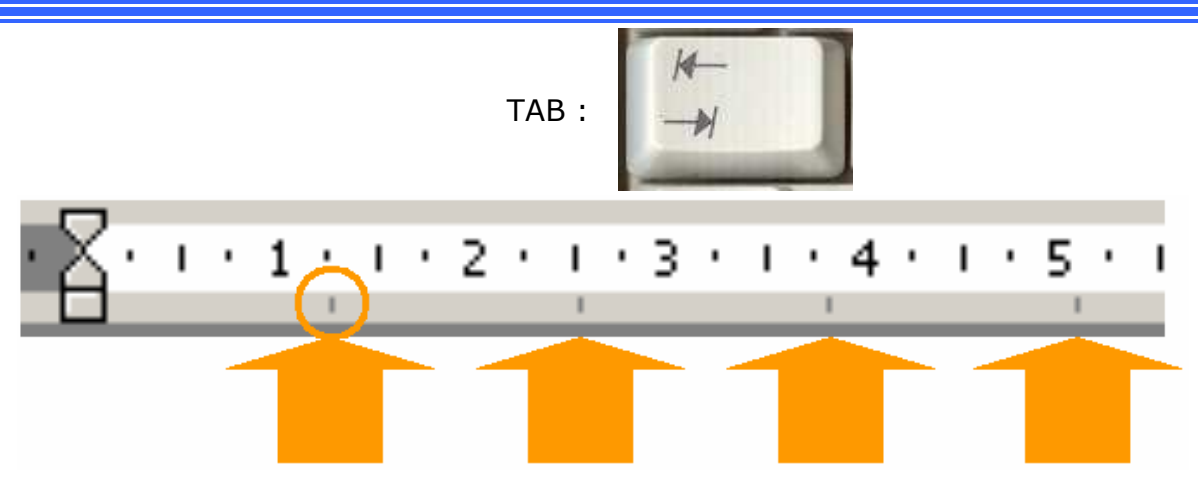

Écran 17, les tabulations par défaut

L'iconographie de la marque de tabulation est une petite flèche vers la droite.

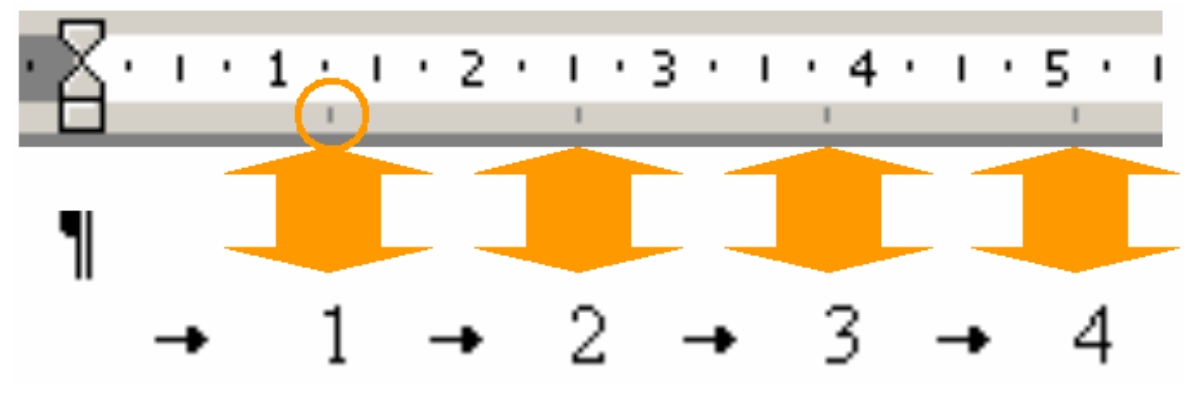

Écran 18, illustration des tabulations

#### 7.1.1 Modifier les tabulations par défaut

Via le menu FORMAT - TABULATIONS... vous allez avoir accès à une boîte de dialogue vous permettant de régler les taquets par défaut.

Suivant l'origine de Word, vous pouvez avoir des taquets à 1,27 cm ( $\frac{1}{2}$  pouce) ou 1,25

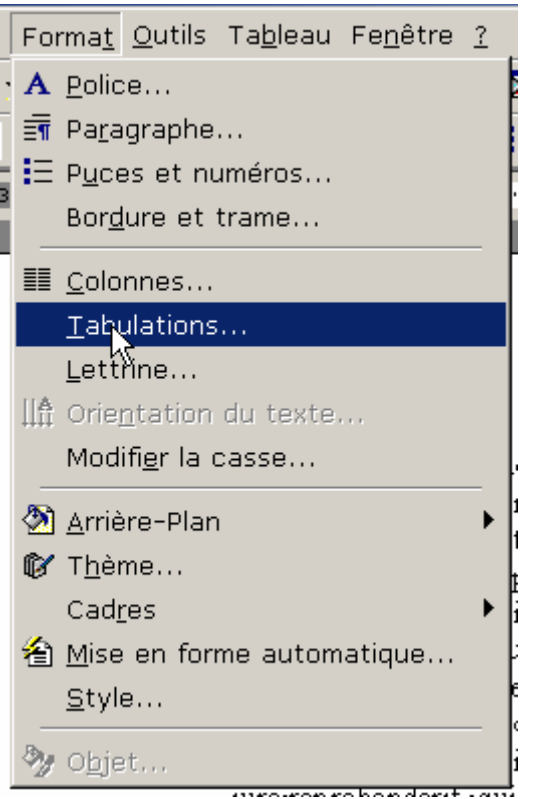

Écran 19, menu Format - Tabulations...

| Tabulations   |                                                                                                    | ? ×                    |
|---------------|----------------------------------------------------------------------------------------------------|------------------------|
| Position :    | Taguets par défa<br>Aignement<br>© <u>G</u> auche<br>© <u>C</u> entré<br>© D <u>r</u> oite<br>Points de suite —<br>© <u>1</u> Aucun<br>© <u>2</u> | ut : 1.27 cm 🔹         |
| À supprimer : |                                                                                                    |                        |
| Définir       | Supprimer                                                                                                    | Supprimer <u>t</u> out |
|               | ОК                                                                                                    | Annuler                |

Écran 20, dialogue "Tabulations"

## 7.2 Cliquer/taper

Lorsque vous déplacez le pointeur en I vers une "zone" de mise en forme spécifique, la forme du pointeur Cliquer-taper indique la mise en forme qui sera appliquée après un double-clic : tabulation alignée à gauche, centrée ou alignée à droite, retrait à gauche, ou retour ligne à gauche ou à droite. Si vous ne voyez par la forme du pointeur Cliquer-taper, assurez-vous que cette option est bien activée. Dans le menu OUTILS, cliquez sur OPTIONS, puis sous l'onglet ÉDITION, activez la case à cocher ACTIVER LE CLIQUER-TAPER, puis cliquez sur OK. Revenez au document, pointez vers une zone vierge, puis <u>cliquez</u> pour activer le pointeur Cliquer-taper.

| IŢ | Retrait à gauche                        |  |
|----|-----------------------------------------|--|
| I≡ | Aligner à gauche                        |  |
| Ī  | Centrer                                 |  |
| ΞI | Aligner                                 |  |
| II | I <sup>■</sup> Retour à la ligne gauche |  |
| ∎I | Retour à la ligne droite                |  |

Écran 21, les pointeurs cliquer/taper

## 7.3 Les taquets personnalisés

Tout à gauche de la règle, vous trouverez une zone de sélection du type/style de taquet.

Il suffit de cliquer dessus pour les faire défiler

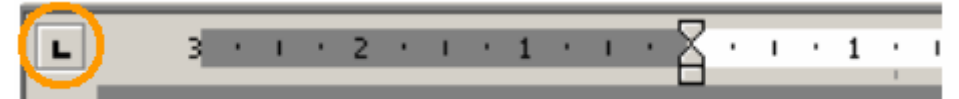

| Tabulation gauche                | I        |
|----------------------------------|----------|
| 3   2     Tabulation centrée     | I        |
| 3 Tabulation droite              |          |
| 3 · 1 · 2<br>Tabulation décimale | <b>/</b> |

Écran 22, les tabulations principales

D'autres possibilités sont offertes par cette voie, mais ce ne sont plus vraiment des tabulations.

| Tabulation barre | Trace une barre verticale là où est posé le taquet, comme ici<br>à 9,5 cm. |
|------------------|----------------------------------------------------------------------------|
|------------------|----------------------------------------------------------------------------|

| Retrait de la première lic | Voir le point 2 ci-dessus.<br>précision de la souris. | Pose moins de problème de |
|----------------------------|-------------------------------------------------------|---------------------------|
| Retrait négatif            | Voir le point 2 ci-dessus.<br>précision de la souris. | Pose moins de problème de |

#### 7.3.1 Manipuler les taquets avec la souris

a) Placer un taquet

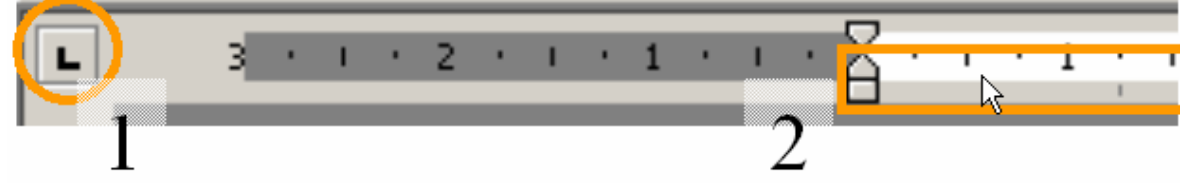

- 1. Cliquez dans la zone de sélection jusqu'apparaisse le taquet/tabulation souhaité.
- 2. Cliquer dans la règle, dans la moitié inférieure, à l'endroit où vous désirez placer le taquet.
- b) Déplacer un taquet

Pour déplacer un taquet, il suffit de le prendre et de le glisser.

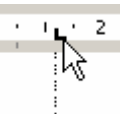

Une ligne pointillée apparaît dans le texte, vous montrant l'axe.

c) Supprimer un taquet

Pour supprimer un taquet, prenez-le et lâchez-le en-dessous de la barre.

d) Pour augmenter la précision

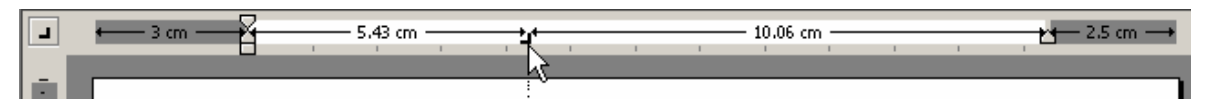

Déplacez le taquet en maintenant les <u>deux</u> (!) boutons de la souris appuyées ou la touche ALT appuyée.

#### 7.3.2 Le dialogue « tabulations »

La boîte de dialogue « Tabulations... » permet de gérer très précisément la position des différents taquets dans le(s) paragraphe(s).

Outre l'accès à cette boîte via le menu FORMAT - TABULATIONS..., vous l'activez en double-cliquant sur la règle.

a) Définir des tabulations

| Tabulations     | <u>? x</u>                                                                                                    |
|-----------------|----------------------------------------------------------------------------------------------------|
| Position :<br>5 | Taguets par défaut :       1.25 cm         Alignement <ul> <li>Gauche</li> <li>Décimal</li> <li>Gentré</li> <li>Barre</li> <li>Droite</li> </ul> Points de suite <ul> <li>1 Aucun</li> <li>2</li> <li>4</li> </ul> |
| À supprimer :   |                                                                                                    |
| Définir         | Supprimer Supprimer tout                                                                                                    |
|                 | OK Annuler                                                                                                    |

Écran 23, définir une tabulation

- 1. Dans la zone de texte POSITION, tapez la distance par rapport à la marge gauche
- 2. Choisissez le type d'ALIGNEMENT
- 3. Cliquez sur DÉFINIR (ne pas oublier !)
- 4. Recommencez autant de fois que nécessaire
- b) Supprimer des tabulations

| Tabulations                                   |                                                                                             | <u>?</u> ×             |
|-----------------------------------------------|---------------------------------------------------------------------------------------------|------------------------|
| Position :<br>16 cm<br>5 cm<br>10 cm<br>16 cm | Taguets par défa<br>Alignement<br>C <u>G</u> auche<br>C <u>C</u> entré<br>C D <u>r</u> oite | ut : 1.25 cm 🚅         |
| v                                             | Points de suite<br>C 1 Aucun<br>C 2                                                         | C 3<br>C 4             |
| À supprimer :                                 |                                                                                             |                        |
| <u>D</u> éfinir                               | <u>S</u> upprimer                                                                           | Supprimer <u>t</u> out |
|                                               | ОК                                                                                          | Annuler                |

Écran 24, supprimer des tabulations

- Sélectionnez la tabulation et cliquez sur SUPPRIMER
- En cliquant sur SUPPRIMER TOUT, vous supprimez toutes les tabulations

## 7.4 Les points de suite

Les points de suite permettent de suivre une ligne avec un grand blanc entre deux parties.

#### On les retrouve par exemple dans une table des matières.

| 1 Généralités sur la mise en forme des paragraphes2   |
|-------------------------------------------------------|
| 2 Les marges du document                              |
| 3 Déplacements et sélections, rappels                 |
| 3.1 Le clavier pour se déplacer                       |
| 3.2 Le clavier pour sélectionner                      |
| 3.3 La souris pour se déplacer 4                      |
| 3.4 La souris pour sélectionner (et le clavier aussi) |
| 3.5 Le retour à la ligne                              |
| 4 Les alignements                                     |
| 4.1.1 Alignement à gauche7                            |
| \^^^^^                                                |

Écran 25, exemple de points de suite

| Tabulations                                   | <u>? ×</u>                                                                                                    |
|-----------------------------------------------|----------------------------------------------------------------------------------------------------|
| Position :<br>15.48 cm<br>0.92 cm<br>15.48 cm | Taguets par défaut :       1.25 cm         Alignement          〇 Décimal          〇 Gauche       〇 Décimal          〇 Centré       〇 Barre         〇 Droite           Points de suite          〇 3          〇 1 Aucun       〇 3          〇 2       〇 4 |
| Définir                                       | Supprimer Supprimer tout                                                                                                    |
|                                               | OK Annuler                                                                                                    |

Écran 26, gestion de points de suite

- 1. Choisissez (ou tapez) la Position
- 2. Sélectionnez le style de POINTS DE SUITE
- 3. Cliquez sur DÉFINIR (ne pas oublier !)

# 8 Les espacements et interlignages

Une manière simple d'aérer le texte est de simplement créer des paragraphes (lignes) vides là ou ont veut de l'espace.

Si cela fonctionne facilement pour créer un espace entre paragraphe, ce ne l'est plus du tout pour l'interlignage

À noter que les réglages de formats de paragraphe et de texte peuvent être « mémorisés » dans des styles (qui seront vus dans le deuxième chapitre) et être ainsi utilisés puissamment.

La boîte de dialogue « PARAGRAPHE », sous son premier onglet RETRAIT ET ESPACEMENT, va vous aider.

| Paragraphe ?×                                                                                                    |  |  |  |
|----------------------------------------------------------------------------------------------------|--|--|--|
| Retrait et espacement Enchaînements                                                                                                    |  |  |  |
| Alignement :       Gauche       Niveau hiérarchique :       Corps de texte         Retrait                                                                                                    |  |  |  |
| Espacement<br>A <u>v</u> ant : 0 pt <u>i i interligne : De</u> :<br>Indique la taille de l'espace vide à laisser au-dessus<br>de chaque paragraphe sélectionné.                                                                                                    |  |  |  |
| Aperçu<br>Paragraphe précédent Paragraphe précédent Paragraphe précédent Paragraphe<br>précédent Paragraphe précédent Paragraphe précédent Paragraphe précédent<br>Paragraphe précédent Paragraphe précédent<br>La baile de dislogue « Paragraphe », sous son premier anglet Retrait El Espacement,<br>va vous aider.<br>Paragraphe suivant Paragraphe suivant Paragraphe suivant Paragraphe suivant<br>Paragraphe suivant Paragraphe suivant Paragraphe suivant Paragraphe suivant<br>Paragraphe suivant Paragraphe suivant Paragraphe suivant Paragraphe suivant<br>Paragraphe suivant Paragraphe suivant Paragraphe suivant Paragraphe suivant |  |  |  |
| Tabulations OK Annuler                                                                                                    |  |  |  |

Écran 27, dialogue Paragraphe - Retrait et espacement

#### 8.1.1 <u>Espacements avant et après</u>

Les espacements avant et après [le(s) paragraphe(s)] se mesurent par défaut en **points**<sup>2</sup> (pt), mesure utilisée pour la taille des caractères.

Vous pouvez taper la valeur en changeant l'unité. Par exemple, si vous voulez exactement 1/2 cm, tapez « 0.5 cm »

 $<sup>^2</sup>$  Un point (pica) =  $1/72^{\text{ème}}$  de pouce (un pouce = 2,54 cm). Mais ce qu'il faut retenir, c'est que la hauteur « normale » d'une ligne est de 12 points / 1 pica. À noter que les typographes français utilisent le point Didot qui vaut 375,9715 µm contre 352,777 pour le point pica.

| Espacement —     |            | Espacement —     |           |
|------------------|------------|------------------|-----------|
| A <u>v</u> ant : |            | A <u>v</u> ant : | 0 pt 🌩    |
| Après :          | 0.5 cm ] 🛨 | Après :          | 14.2 pt 🚖 |

Word fera le calcul pour vous !

#### 8.1.2 L'interligne

L'interligne correspond à la quantité d'espace vertical qui sépare des lignes de texte. Par défaut, Microsoft Word utilise un interligne simple. L'interligne que vous sélectionnez s'applique à toutes les lignes de texte du paragraphe sélectionné ou du paragraphe contenant le point d'insertion. Vous définissez l'interligne sous l'onglet RETRAIT ET ESPACEMENT (menu FORMAT, commande PARAGRAPHE).

| Interligne : | D <u>e</u> :   |
|--------------|----------------|
| 1,5 ligne 🚽  |                |
| Simple       | Y              |
| 1,5 ligne    |                |
| Double       |                |
| Au moins     |                |
| Exactement   | ent Palagiaphe |
|              | pre precedent  |
|              | r              |

Écran 28, choix de l'interligne

a) Simple

Ajuste la police la plus grande de cette ligne auquel est ajouté un petit espace. La quantité d'espace supplémentaire varie en fonction de la police utilisée.

b) 1,5 ligne

Une fois et demie l'interligne simple. Par exemple, si vous appliquez un espacement de 1,5 ligne aux lignes d'un texte dont la taille est de 10 points, l'interligne sera d'environ 15 points.

c) Double

Deux fois l'interligne simple. Par exemple, si vous attribuez un interligne double à un texte dont la taille est 10 points, l'interligne sera d'environ 20 points. d) Au moins (de)

Interligne minimal que Microsoft Word peut appliquer en tenant compte de la police ou des graphismes les plus grands, auxquels l'espacement spécifié ne suffirait pas.

| Interligne : | D <u>e</u> : |    |
|--------------|--------------|----|
| Au moins 🔍   | 8 pt         | T. |
|              |              | И  |

#### e) Exactement (de)

Interligne fixe que Word ne modifie pas. Cette option permet d'espacer la totalité des lignes de façon uniforme.

| Interligne : | D <u>e</u> : |    |
|--------------|--------------|----|
| Exactement 💌 | 9 pt         | ÷. |
|              |              | 13 |

#### f) Multiple

Interligne qui augmente ou diminue selon le pourcentage que vous spécifiez. Par exemple, si vous spécifiez 1,2, l'interligne augmentera de 20 pour cent, tandis que si vous indiquez le multiple 0,8, l'interligne diminuera de 20 pour cent. Définir un interligne à 2 revient en fait à utiliser un interligne **Double**. Dans la zone **De**, tapez ou sélectionnez l'espacement souhaité. La valeur par défaut correspond à trois lignes.

| Interligne : | D <u>e</u> : |         |
|--------------|--------------|---------|
| Multiple 💌   | 1.3 T        | <b></b> |
|              |              |         |

g) De

Interligne que vous sélectionnez. Cette option est disponible uniquement si vous cliquez dans la zone **Interligne** sur **Au moins**, **Exactement** ou **Multiple**.

**Remarque** Si une ligne contient un caractère, un graphisme ou une formule de grande taille, Word augmente l'interligne. Pour que toutes les lignes soient espacées de façon uniforme, cliquez dans la zone **Interligne** sur **Exactement**, puis sélectionnez dans la zone **De** un espacement suffisant pour pouvoir afficher le plus grand caractère ou graphisme de la ligne. Si les caractères ou les graphismes sont encore tronqués, cliquez dans la zone **De** sur un nombre plus élevé.

9 Les enchaînements

| Paragraphe                                                                |                                                                                                    | ? × |
|---------------------------------------------------------------------------|----------------------------------------------------------------------------------------------------|-----|
| Retrait et espacement Enchaîner                                           | nents                                                                                                    |     |
| Pagination                                                                | · ·                                                                                                    | [   |
| Éviter veuves et orphelines                                               | Paragraphes solidaires                                                                                        |     |
| Lignes solidaires                                                         | 🗖 S <u>a</u> ut de page avant                                                                                 |     |
| Supprimer les numéros de ligne                                            |                                                                                                    |     |
| Ne pas couper les mots                                                    |                                                                                                    |     |
|                                                                           |                                                                                                    |     |
|                                                                           |                                                                                                    |     |
|                                                                           |                                                                                                    |     |
|                                                                           |                                                                                                    |     |
|                                                                           |                                                                                                    |     |
| Aperçu                                                                    |                                                                                                    |     |
| Paragraphe price dent Paragraphe price d                                  | dant Paragrapha preisédant Paragrapha preisédant Paragraph                                                    | •   |
| Sed ut per piciatie, unde omnie iste nature                               | emer situs huja kan accu anium dolomma kadanium, tek<br>situs situs huja kan accu anium dolomma kadanium, tek |     |
| am aperan saja ita, qua ao no me<br>anpicato, nemo anim itean uoluptatan, | day sopr<br>mom persen aldan tarmer o persen and area and                                                     |     |
| Paragraphs suitant Paragraphs suitant P                                   | ara graphe eminant Para graphe eminant Para graphe eminant                                                    |     |
|                                                                           |                                                                                                    |     |
|                                                                           |                                                                                                    |     |

Écran 29, dialogue Paragraphe – enchaînements

## 9.1 <u>Contrôle des sauts de paragraphe</u>

Lorsque le texte atteint la fin de la page, Word continue automatiquement le texte sur la page suivante. Il se peut que vous souhaitez conserver les paragraphes ensemble, conserver les lignes ensemble ou contrôler les lignes veuves et orphelines sur une page. Par exemple, un paragraphe peut perdre de son importante s'il est coupé en deux ou si une ligne du paragraphe s'affiche au début de la page suivante. Dans ces circonstances, vous pouvez sélectionner des options dans Word qui conservent les paragraphes ensemble.

#### 9.1.1 <u>Veuve et orpheline</u>

Une ligne veuve correspond à la dernière ligne d'un paragraphe imprimé toute seule en haut d'une page. Une ligne orpheline correspond à la première ligne d'un paragraphe imprimé toute seule en bas d'une page. <u>Par défaut</u>, Word évite la création de lignes veuves et orphelines dans un document. Pour modifier le paramètre par défaut, désactivez la case à cocher ÉVITER VEUVES ET ORPHELINES. Pour accéder à cette option, cliquez dans le menu FORMAT sur PARAGRAPHE, puis sur l'onglet ENCHAÎNEMENTS.

#### 9.1.2 Lignes solidaires

En cochant cette case, les <u>lignes</u> du paragraphe sélectionné seront solidaires, sans saut de pages à l'intérieur.

#### 9.1.3 Paragraphes solidaires

En cochant cette case, le <u>paragraphe</u> sélectionné sera solidaire du <u>suivant</u>. Il n'y aura donc pas de saut de page entre les deux paragraphes. Évite ainsi qu'un titre se retrouve seul en base de page.

Notez qu'un point carré se place dans la marge gauche en regard du paragraphe déclaré comme solidaire.

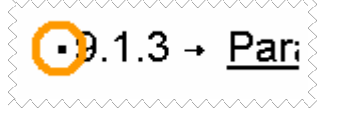

#### 9.1.4 Saut de page avant

Un saut de page sera effectué avant ce paragraphe. C'est, par exemple, intéressant pour des titres de chapitre. C'est le cas pour ce manuel.

## 9.2 Options spéciales

Rapidement quelques options spéciales pour ne pas mourir idiot.

#### 9.2.1 <u>Supprimer les numéros de ligne</u>

Ne porte à conséquence que si la numérotation des lignes à été activée. Ne pas confondre avec la numération vue au module « Numération et hiérarchisation »

Vous numérotez via le menu Fichier - Mise En Page - Disposition - Numérotation Des Lignes...

#### 9.2.2 <u>Ne pas couper les mots</u>

Désactive la coupure automatique des mots dans un paragraphe. La coupure des mots, ou la césure, est activée via le menu OUTILS-LANGUE-COUPURE DES MOTS...

# 10 Rétablissement de la mise en forme initiale d'un paragraphe

- 4. Sélectionnez le(s) paragraphe(s) dont vous souhaitez rétablir la mise en forme d'origine.
- 5. Appuyez sur **CTRL+Q**.

Word rétablit la mise en forme correspondant au style sous-jacent du paragraphe.

Vous pouvez également rétablir la mise en forme de caractère à l'intérieur d'un paragraphe. Sélectionnez les caractères dont vous souhaitez rétablir la mise en forme, puis appuyez sur **CTRL+ESPACE**.

## 11 Bordures et trames

Vous pouvez placer une bordure autour d'un ou de plusieurs paragraphes, autour d'un ou de plusieurs mots, autour d'une page. C'est votre sélection qui déterminera quel type de bordure vous mettez : mot, paragraphe ou page. Pour créer des bordures et des ombres, Word fournit la barre d'outils TABLEAUX ET BORDURES. Pour visualiser cette barre d'outils, cliquez sur l'icône du même

nom située dans la barre d'outils Standard <sup>12</sup> ou passer par le menu AFFICHAGE - BARRE D'OUTILS et cliquer sur le nom de cette barre. Pour les rapides, un clic droit de la souris n'importe où dans la zone des barres d'outils, appelle un menu contextuel dans lequel on retrouve la liste des barres d'outils.

Pour obtenir plus d'options concernant ces commandes, vous pouvez également appeler la commande BORDURE ET TRAME du menu FORMAT

Nous décrivons ici uniquement les outils concernant les bordures appliquées sur un paragraphe. Les outils concernant les tableaux seront abordés dans le chapitre correspondant.

| <ul> <li>Tableaux et bordures</li> </ul> |                                                                                                    |
|------------------------------------------|----------------------------------------------------------------------------------------------------|
|                                          | <ul> <li>V₂ ⊧</li> <li>✓</li> <li>✓</li></ul> |
|                                          |                                                                                                    |
| ¥                                        | Style de trait; permet de choisir l'apparence du trait<br>qui entoure le paragraphe ou la sélection de texte.<br>Cliquez sur le petit triangle noir développe la liste<br>dans laquelle vous pouvez sélectionner le trait de<br>votre choix.                                                                                                    |
| 1/2 💌                                    | Épaisseur de trait. Dépend du style de trait choisi.<br>Tous les styles de traits ne donne pas le choix des<br>épaisseurs.                                                                                                    |
| <u>_</u>                                 | Palette couleur de trait                                                                                                    |
| •                                        | Palette bordures. Permet de<br>placer une bordure au-dessus,<br>ou en-dessous, ou autour du<br>paragraphe ou du texte<br>sélectionné. Remarquez que<br>c'est toujours la dernière<br>commande utilisée qui apparaît dans la barre<br>d'outils; il n'est donc pas nécessaire de développer<br>la palette si le bouton apparent est celui dont vous<br>avez besoin.                                                                                                    |

| <ul> <li>•</li> </ul> | Couleur de la t<br>de remplissage | rame de fond : la palette de couleurs<br>permet de faire apparaître le texte<br>sur un fond coloré ou grisé.<br><u>Conseil</u> : pour les tons grisés, ne<br>choisissez pas un grisé de plus de<br>15% . En effet, si le grisé paraît<br>"pâle" à l'affichage à cause de la<br>luminosité de l'écran, il sera<br>néanmoins plus foncé à<br>l'impression. D'autre part,<br>n'oubliez pas que ce grisé sera<br>encore plus foncé si vous<br>photocopiez le document. |
|-----------------------|-----------------------------------|----------------------------------------------------------------------------------------------------|
|                       |                                   | photocopiez le document.                                                                                                    |

## 11.1 Bordures (par la barre d'outils)

Si vous vous contentez de placer le point d'insertion dans un paragraphe, la bordure sera un format de paragraphe.

- Cliquez dans le paragraphe à border, ou sélectionnez les paragraphes à formater
- Éventuellement, choisissez une épaisseur de trait et une couleur de trait
- Au besoin, sélectionnez un ton de grisé ou une couleur de fond dans la palette des couleurs
- Cliquez enfin sur le bouton "Bordure extérieure" de la palette des boutons.

Vous remarquez que dans tous les cas, c'est toujours le dernier outil utilisé qui apparaît à l'affichage. Il n'est donc pas toujours nécessaire d'ouvrir les listes pour appliquer votre choix.

## 11.2 Bordures (par le menu)

Le menu FORMAT - BORDURES ET TRAME donne accès à une boîte de dialogue contenant plus de choix que la barre d'outils

Écran 30, le menu Format

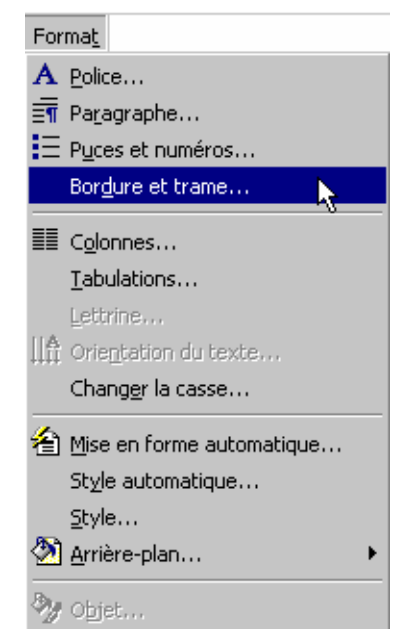

| Bordure et | trame                 |                  |                                   | ? ×                                                                  |
|------------|-----------------------|------------------|-----------------------------------|----------------------------------------------------------------------|
| Bordures   | Bordure de <u>p</u> a | ge Trame de fond |                                   |                                                                      |
| Type:      |                       | <u>S</u> tyle:   | Aperçu                            | Cliquez sur le graphique                                             |
|            | Aucun                 |                  |                                   | ci-dessous ou utilisez les<br>boutons pour appliquer les<br>bordures |
|            | Encadré               |                  |                                   |                                                                      |
|            | <u>O</u> mbre         | Couleur:         |                                   |                                                                      |
|            | 3 <u>D</u>            | Automatique      |                                   |                                                                      |
|            | Perso <u>n</u> nalisé | V2 pt            | App <u>l</u> iquer à<br>Paragraph | ne                                                                   |
|            |                       |                  |                                   | Opt <u>ions</u>                                                      |
| Barre d'ou | tils                  |                  |                                   | OK Annuler                                                           |

Écran 31, boîte de dialogue "Bordures et trame"

Par défaut, la distance entre la bordure et le texte est de 1 point (soit 1/72 de pouce, 12 points étant la hauteur normale d'une ligne). Cette distance peut être modifiée par vos soins, en passant par le bouton OPTIONS de la boîte de dialogue et en adaptant la distance au texte en haut et en bas. Si vous voulez que votre texte reste centré en hauteur, mettez la même valeur.

Exemples :

Ceci est exemple de paragraphe doté d'une bordure simple

Ceci est un exemple de paragraphe doté de 2 lignes en haut et en bas

Ceci est un exemple de paragraphe sur trame grisée à 10 %, avec bordure ombrée, texte écarté de la bordure de 12 points.

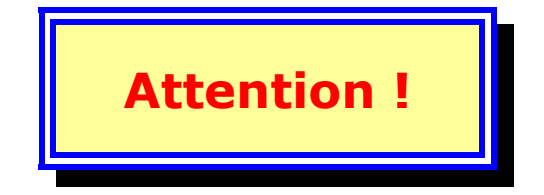

<u>Remarque</u> Les bordures gauche et droite sont placées au niveau des retraits gauche et droite (matière vue au module précédent). Pour le dernier exemple, les retraits sont placés à 5 cm des marges.

## 11.3 Bordure de mot

Si vous voulez entourer un mot, il faut obligatoirement le sélectionner. Ensuite, procédez comme pour une bordure de paragraphe. Attention, il ne s'agit plus d'un format de paragraphe mais de caractère. Cela a son importance pour les styles.

## 11.4 Bordure de page

Passez par le menu Format - Bordure Et Trame et cliquez sur l'onglet Bordure DE Page

Choisissez le style de trait que vous voulez voir autour de votre page.

Attention, dans la zone APPLIQUER À en bas à droite de la boite de dialogue, choisissez l'option : CETTE SECTION, UNIQUEMENT LA 1ÈRE PAGE si vous voulez que seule votre page de garde soit encadrée.

Sinon, ce sont toutes les pages de votre document qui seront encadrées. Les sections sont étudiées lors du module concernant les longs documents.

# 12 Les styles

Si certaines mises en forme doivent être reproduites à plusieurs reprises, il est intéressant d'enregistrer celles-ci sous forme d'un style auquel un nom est donné.

De la même manière, il est possible de modifier le style de base appelé NORMAL.

L'ensemble des styles forment la feuille de style attachée à un document (ou à un modèle ce qui permet de le récupérer dans tous les documents utilisant ce modèle).

Il existe des styles intégrés, fournis par Word et des styles personnels que vous créez vous-même.

Il faut aussi distinguer les styles de paragraphes qui contiennent du formatage de paragraphe ET de texte, des styles de texte qui ne contiennent que du formatage de texte.

Les styles intégrés ont l'avantage d'être activés automatiquement à l'appel de certaines commandes; par exemple : en-tête et pied de page, note de bas de page. D'autres sont intéressants car ils permettent certaines automatisations telles que la hiérarchisation et la numérotation automatique des titres, l'utilisation du mode d'affichage Plan, la génération automatique de la table des matières.

Les styles personnels sont intéressants puisqu'ils vous permettent de personnaliser et d'uniformiser la présentation de vos documents.

#### 12.1.1 Comment appliquer un style intégré

Le style de base est le style Normal. Son nom est affiché dans la zone Style de la barre d'outils de formatage.

Pour appliquer un des styles proposés dans la liste, placez le point d'insertion sur le paragraphe à formater, ouvrez la liste des styles, puis cliquez sur le nom du style choisi.

| Normal 🗸 Verdana 🔹      | - 11                | • |
|-------------------------|---------------------|---|
| Appel note de bas de p. | ≡a                  | • |
| Attention               | ≡ ¶<br>13 pt        | _ |
| En-tête                 | <b>≕ ¶</b><br>11 pt |   |
| Légende                 | <b>≕ ¶</b><br>10 pt |   |
| Lien hypertexte         | ≡a                  |   |
| Lien hypertexte suivi   | ≡a                  |   |
| MENU                    | ≡a                  |   |
| Normal                  | <b>≕ ¶</b><br>11 pt |   |
| Note de bas de page     | <b>≕ ¶</b><br>10 pt |   |
| Numéro de page          | ≣a                  |   |
| pas o <mark>p</mark>    | <b>≡ ¶</b><br>18 pt |   |
| Pied de page            | <b>≕ ¶</b><br>11 pt | • |

Écran 32, liste de style déroulée

Dans la liste, vous pouvez remarquer la distinction entre des styles de caractère et des styles de paragraphes.

| Par exemple, le style | Appel note de bas de p. | <b></b>             | est un style de |
|-----------------------|-------------------------|---------------------|-----------------|
| caractère le style    | Note de bas de page     | <b>≕</b> ¶<br>10 pt | est un style de |
| paragraphe.           |                         |                     | cot an otyle ac |

- a) Quelques raccourcis
- Le raccourci CTRL+SHIFT+N applique le style normal au(x) paragraphe(s) sélectionné(s)
- Les styles de titres de niveau 1 à 3 possèdent respectivement les raccourcis CTRL+SHIFT+1 ou CTRL+SHIFT+2 ou CTRL+SHIFT+3. (Chiffre dans la partie alphanumérique du clavier)
- **CTRL+Q** ré-applique le style de <u>paragraphe</u> déclaré
- **CTRL+ESPACE** ré-applique le style de <u>caractère</u> déclaré

#### 12.1.2 <u>Comment créer et appliquer un nouveau style</u>

Un style peut être créé à partir d'une mise en forme appliquée sur un paragraphe, soit à partir du menu FORMAT - STYLE.

a) Créer un style par l'exemple

Après avoir appliqué tous les formatages désirés à un paragraphe :

 Sélectionnez le paragraphe entier, marque de paragraphe (¶) comprise. (important !);

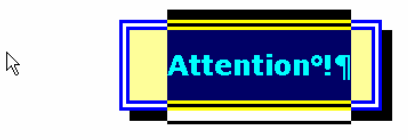

2. cliquez dans la zone de nom de style

|                       | -                  |
|-----------------------|--------------------|
| Normal 🚽 👻 Verdana    | Normal 🕌 👻 Verdan. |
| /  Style (Ctrl+Maj+S) |                    |

3. tapez directement le nom que vous attribuez à votre style;

| pas op | 👻 Verdana |
|--------|-----------|
|        |           |

4. validez avec ENTER

1

votre style sera enregistré dans votre document.

- b) Créer un style par le menu...
- 1. Après avoir sélectionné la commande NOUVEAU du menu FORMAT STYLE, vous obtenez la boite de dialogue suivante :

| Nouveau style                                                                                                    | ? ×                                                                                                    |
|----------------------------------------------------------------------------------------------------|----------------------------------------------------------------------------------------------------|
| Nom :<br>Style1                                                                                                    | Type de style :<br>Paragraphe                                                                                                    |
| Basé sur :<br>¶ Normal                                                                                                    | Style du paragraphe suivant :<br>¶ Style1                                                                                                    |
| Aperçu<br>Pangraphe pristières Pangraphe pristières Pangraphe<br>prographe pristières Pangraphe pristières Pangraphe pr<br>es par la commannee "Houseau", Dans ce ca<br>style ools enregistore par le bouce "Format".<br>Pangraphe mavare Pangraphe mavare Pangraphe mava<br>mavare Pangraphe mavare Pangraphe mavare<br>Pangraphe mavare Pangraphe mavare | pfetdene Pungraphe pfetdene Pungraphe pfetdene<br>tedene Pungraphe pfetdene<br>s. on sölectionnen tous les formats que le<br>ne Pungraphe mavane Pungraphe<br>ghe mavare Pungraphe mavare Pungraphe mavare |
| Description                                                                                                    |                                                                                                    |
| Ajouter au modèle                                                                                                    | Mettre à jour automatiquement                                                                                                    |
| OK Annuler                                                                                                    | Eormat Touches de raccourci                                                                                                    |

Écran 33, Dialogue "nouveau style"

- 2. Tapez le nom du style dans la zone NOM.
- 3. Sélectionnez le TYPE DE STYLE : caractères ou paragraphe.

- 4. Sur quel style précédent le style est BASÉ. En général, c'est sur le style Normal.
- 5. Sélectionnez le nom du STYLE DU PARAGRAPHE SUIVANT, qui doit lui succéder automatiquement lorsqu'on enfonce la touche ENTER.
- 6. Si vous voulez que le style soit également disponible pour tous les documents basés sur le modèle en cours, activez l'option AJOUTER AU MODÈLE.
- 7. Cliquez sur le bouton FORMAT, dans lequel vous retrouvez toutes les rubriques relatives aux différentes mises en formes et activez toutes les options que vous voulez voir adoptées par votre style personnel.
- 8. Quand vous avez terminé, validez le tout par Ok.

Vous retrouverez votre nouveau style dans la liste des styles de la barre d'outils de mise en forme.

- c) Appliquer un style de type paragraphe à un ou plusieurs paragraphes :
- placez le point d'insertion sur le paragraphe à formater ou sélectionnez les paragraphes ensemble.
- ouvrez la liste des styles dans la barre d'outils de formatage ;
- cliquez sur le nom du style dans la liste des styles.
- d) Appliquer un style de type caractère sur du texte :
- sélectionnez le texte à formater
- ouvrez la liste des styles dans la barre d'outils de formatage ;
- cliquez sur le nom du style dans la liste des styles.
- e) Comment modifier un style ?
- apportez les modifications de formatage au paragraphe, sélectionnez-le et puis sélectionnez le nom du style à modifier dans la liste des styles;
- une boîte de dialogue apparaît demandant confirmation de la modification du style, confirmez par OK.

| Modifier le style ou la sélection                                                                                                    | ? × |
|----------------------------------------------------------------------------------------------------|-----|
| Style: azerty                                                                                                    |     |
| La mise en forme de la sélection a été modifiée. Voulez-vous:<br><u>Mettre à jour le style afin de refléter les récentes modifications?</u><br><u>Ig</u> norer les modifications et appliquer le style tel quel? |     |
| 🥅 À partir de maintenant, mettre à jour le style automatiquement                                                                                                    |     |
| OK Annul                                                                                                    | er  |

Il est également possible de créer, de modifier, de renommer ou de supprimer un style par la commande STYLE du menu FORMAT.

## 12.2 <u>Les styles et les modèles</u>

Lorsque vous créez un style, il sera attaché au document dans lequel vous l'avez créé. Si vous voulez que ce style soit à disposition de tous les futurs documents, vous devez attacher le style au Modèle en cours. Vous aurez de plus amples explications sur les modèles à partir du point 13 ci-dessous.

Pour attacher un style au modèle en cours

- PASSEZ PAR LE MENU FORMAT STYLE, SÉLECTIONNEZ LE NOM DU STYLE CHOISI DANS LA LISTE
- cliquez ensuite sur le bouton MODIFIER
- Activez l'option ATTACHER AU MODÈLE qui se trouve en bas à droite de la boite de dialogue et confirmez par OK.

| Style                                                                                                  | ? ×                                                                                                    |
|----------------------------------------------------------------------------------------------------|----------------------------------------------------------------------------------------------------|
| Styles:                                                                                                | Aperçu des paragraphes                                                                                                    |
| 1 astuce<br>a Bleu Sous-Menu<br>1 boutons<br>1 Box<br>1 En-tête<br>1 Explorateur de documen<br>1 graph | Paragraphe precedent Paragraphe precedent Paragraphe precedent<br>Paragraphe precedent Paragraphe precedent Paragraphe precedent<br>Paragraphe precedent Paragraphe precedent parabraphe precedent<br>Tope description and paragraphe parabra parabra parabra<br>Tope description and parabra parabra parabra parabra parabra<br>Tope description and parabra parabra parabra parabra<br>Tope description and parabra parabra parabra parabra<br>Tope description and parabra parabra parabra parabra<br>description and parabra parabra parabra parabra parabra<br>description and parabra parabra parabra parabra parabra<br>description parabra parabra parabra parabra parabra parabra<br>paragraphe athan Paragraphe athan Paragraphe athan<br>Paragraphe athan Paragraphe athan Paragraphe athan<br>Paragraphe athan Paragraphe athan Paragraphe athan<br>Paragraphe athan Paragraphe athan Paragraphe athan Paragraphe<br>athan Paragraphe athan Paragraphe athan Paragraphe |
| ¶ grille                                                                                               | Aperçu des caractères                                                                                                    |
| A Normal     A Numéro de page     Inumeros     I Pied de page                                          | Arial                                                                                                    |
| ▶ @ Police par defaut<br>¶ puces                                                                       | Description                                                                                                    |
| Affic <u>h</u> er:<br>Styles utilisés     ▼                                                            | Police: Arial, 12 pt, Français (standard), Échelle car<br>100%, Justifié, Interligne simple, Éviter lignes veuves<br>et orphelines, Corps de texte                                                                                                    |
| <u>Organiser</u>                                                                                       | Nouveau Modifier Supprimer                                                                                                    |
|                                                                                                    | Appliquer Annuler                                                                                                    |

Écran 34, dialogue Style

## 12.3 Visualiser les noms de styles à l'écran

Pour visualiser en permanence le nom des styles attachés à chaque paragraphe, il est possible de déterminer la largeur d'une bande qui se placera à la gauche de l'écran et qui affichera le nom des styles attachés à chaque paragraphe.

La bande d'affichage des styles n'est accessible qu'en mode d'affichage Normal.

• sélectionnez d'abord le mode d'affichage Normal par exemple via le menu AFFICHAGE - NORMAL.

- choisissez ensuite la commande OPTIONS du menu OUTILS, et incrémentez la largeur de la Zone d'affichage des styles.
- Pour modifier la largeur de cette bande (ou la remettre à zéro), placez le pointeur de la souris sur la ligne séparatrice verticale de la bande et avec le pointeur de dimensionnement, et tirez dans le sens que vous désirez.

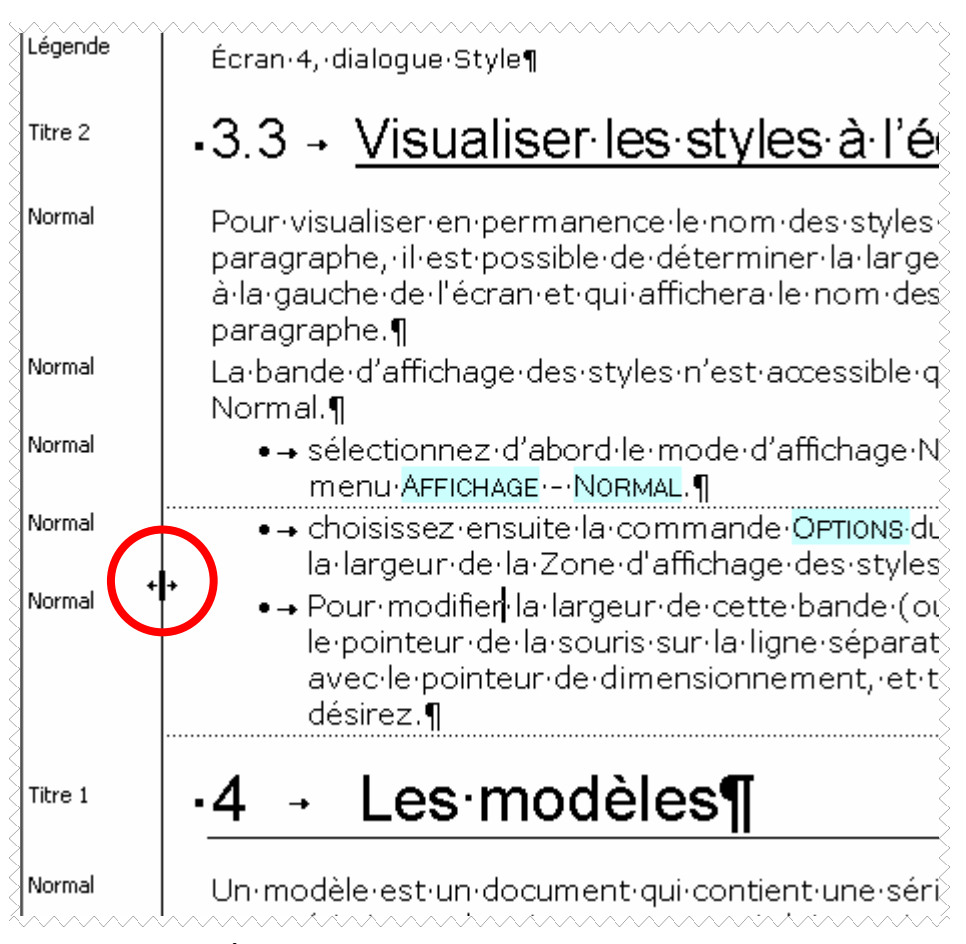

Écran 35, affichage des noms de style

## 13 Les modèles

Un modèle est un document qui contient une série de paramètres et de caractéristiques de mise en page, qui doit servir à l'élaboration d'un document.

Il évite de devoir redéfinir tous les paramètres de mise en page et de mise en forme lorsqu'on veut créer plusieurs documents qui doivent avoir la même apparence.

Les modèles sont stockés sur disque dans un répertoire par défaut où Word peut les trouver.

En plus des caractéristiques de mise en page générale, le modèle peut contenir du texte, des graphiques, des tableaux, mais aussi des styles, des insertions automatiques, des macros et des barres d'outils qui lui sont propres.

On crée toujours un document basé sur un modèle. Par défaut, le modèle utilisé lorsque l'on crée un nouveau document en cliquant sur l'icône NOUVEAU est le modèle NORMAL.DOT.

DOT est l'extension qui caractérise ce type de fichiers : **DO**cuments **T**emplate.

## 13.1 <u>Autres modèles</u>

Word est livré avec une série de modèles et assistants faciles à mettre en œuvre.

#### 13.1.1 <u>Utiliser un modèle</u>

Sélectionnez la commande FICHIER - NOUVEAU

- l'option Nouveau Document est sélectionnée;
- sélectionnez un des modèles proposés dans cette boîte de dialogue. Comme vous le constatez, ils sont classés par onglet selon leur catégorie.
- Cliquez ensuite sur Oĸ.

| Nouveau                            | N                                      | <u>?</u> ×                                                                       |
|------------------------------------|----------------------------------------|----------------------------------------------------------------------------------|
| Reports<br>Général Legal Pleadings | Web Pages  <br>Letters & Faxes   Memos | DECAdry Free Templates<br>Other Documents Publications                           |
| Document vide Page Web             | Message Normal2.dot<br>électronique    | Aperçu Aperçu non disponible. Créer un nouveau Créer un nouveau Créer un nouveau |
|                                    |                                        | OK Annuler                                                                       |

Écran 36, dialogue "Nouveau"

Le document qui apparaît à l'écran est basé sur le modèle sélectionné. Vous pouvez apporter toutes les modifications désirées au document, le modèle reste préservé.

#### 13.1.2 Créer avec un assistant

L'assistant permet de créer un document sur base d'un modèle choisi. Il ouvre une boîte de dialogue, pose des questions qui guident l'utilisateur pas à pas et donne des conseils.

A l'issue du questionnaire, Word crée le document que l'utilisateur peut alors modifier, compléter et imprimer.

Les assistants ont une icône caractéristique :

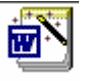

### 13.2 Créer un modèle

#### 13.2.1 À partir de normal.dot

Pour créer votre propre modèle taillé de toute pièce par vos soins,

- Créez d'abord un document exemple (mise en page, styles, texte déjà tapé...) comme n'importe quel document basé sur le modèle Normal.dot.
- Pour que ce document devienne un modèle, sauvegardez-le en tant que fichier de type DOT. Pour cela, choisissez la commande FICHIER -ENREGISTRER SOUS
- Ouvrez la liste Type De Fichier
- Sélectionnez le type MODÈLE DE DOCUMENT (\*.DOT)

- Aussitôt, le système affichera le lecteur et les répertoires de classement définis par défaut pour le stockage des modèles, en général tous regroupés dans le même répertoire;
- Vous pouvez créer ou ouvrir un sous-répertoire proposé pour classer votre modèle dans la catégorie correspondante; ces sous-répertoires correspondent aux onglets de la boîte de dialogue.
- Dans la zone NOM DE FICHIER, tapez le nom que vous voulez attribuer à ce modèle. Ne changez pas l'extension, elle doit rester "dot".

#### 13.2.2 À partir d'un modèle existant

Vous pouvez également créer un modèle personnel en "récupérant" les caractéristiques d'un modèle existant que vous trouvez intéressant. Dans ce cas, vous baserez votre modèle sur ce modèle existant. Pour créer un modèle personnel à partir d'un modèle existant :

- Choisissez la commande FICHIER NOUVEAU
- Sélectionnez le nom d'un modèle dans la liste;
- Activez l'option MODÈLE de document (en bas à droite) vous recevez alors un document dont le nom est "Modèle1";
- Effectuez les modifications désirées et
- Enregistrez votre modèle sous un nouveau nom. Vous remarquerez que le système a automatiquement affiché le type de fichier DOT et qu'il a également sélectionné le lecteur et les répertoires ad hoc.

## 13.3 <u>Modifier un modèle</u>

Vous pouvez avoir besoin de modifier votre modèle, pour cela :

- Ouvrez le modèle comme vous ouvrez un document courant, par le menu FICHIER OUVRIR- ou par l'icône Ouvrir
- Dans la boîte de dialogue, n'oubliez pas de demander dans la zone TYPE DE FICHIER, l'affichage des fichiers de type "Document Modèle (.dot)"

Si vous ne vous souvenez plus du chemin système pour atteindre ce fichier, vous pouvez voir ce chemin par le menu OUTILS - OPTIONS dans l'onglet RÉP. PAR DÉFAUT, sélectionnez MODÈLES UTILISATEUR et cliquez sur le bouton CHANGER; la boîte de dialogue affichée vous montre tout le chemin système à sélectionner pour atteindre votre fichier Dot. Quitter toutes les boîtes de dialogue en cliquant successivement sur ANNULER pour ne rien modifier.

#### 13.3.1 <u>Remarques sur les modèles :</u>

- Lorsqu'on crée un style, une macro, une barre d'outil ou une insertion automatique, ces éléments sont disponibles non seulement dans tous les documents créés sur base du modèle en cours mais aussi dans tous les modèles (enfants) créés à partir de ce modèle (parent).
- De même, si on supprime un de ces éléments dans un modèle (parent), il sera supprimé dans les autres modèles « enfants » qui lui sont attachés, exception faite des styles; ceux-ci restent alors attachés au document afin de ne pas perturber la présentation du document.

- On peut copier les styles, macros, barres d'outils et insertions automatiques d'un modèle à un autre.
- Seuls les styles peuvent être copiés d'un modèle à un document et inversement également.
- Les modèles créés à partir d'un modèle de départ sont liés entre eux. (Modèle Parent-Modèle Enfant).

## 13.4 Organiser des modèles

Si vous pouvez copier un style d'un modèle à un autre, il en va de même pour les autres outils attachés au modèle.

Pour copier un outil d'un document vers un modèle ou d'un modèle vers un autre modèle :

- Choisissez la commande FORMAT STYLE ORGANISER
- ou la commande OUTILS MODÈLES ET COMPLÉMENTS
- Affichez d'un côté le modèle source et de l'autre côté le modèle de destination (en cours);
- Sélectionnez l'onglet contenant les éléments à copier;
- Sélectionnez un élément à la fois dans la liste et cliquez sur le bouton Copier.

| Organis                                                                                                    | ser                                                                                                    |                 |                 |                                                                                                    | ? ×    |
|----------------------------------------------------------------------------------------------------|----------------------------------------------------------------------------------------------------|-----------------|-----------------|----------------------------------------------------------------------------------------------------|--------|
| Styles<br>Dans W<br>astuce<br>Box<br>En-têt<br>Norma<br>Numér<br>Pied d<br>Affiche<br>WO20<br>Descript<br>Normal - | Insertion automatique<br>VO2000partie2.doc :<br>Ins<br>re<br>al<br>ro de page<br>e page<br>er les Styles de :<br>100partie2.doc (document)<br>Eermer le fichier<br>ion<br>+ Police : 9 pt, Italique | Barres d'outils | M <u>a</u> cros | Yers Normal.dot :<br>Normal<br>Police par défaut<br>Affic <u>h</u> er les Styles de :<br>Normal.dot (modèle globa<br><u>Fermer le fich</u> | al)    |
|                                                                                                    |                                                                                                    |                 |                 | [                                                                                                    | Fermer |

## 14 Index des écrans

| Écran | 1, mise en page – marges                                          | 5   |
|-------|-------------------------------------------------------------------|-----|
| Écran | 2, sélection passant par deux paragraphes                         | . 7 |
| Écran | 3, point d'insertion = le paragraphe sélectionné                  | . 7 |
| Écran | 4, retour à la ligne SHIFT+ENTER                                  | . 7 |
| Écran | 5, SHIFT+ENTER dans ¶ justifié = scabreux                         | 8   |
| Écran | 6, illustration des alignements                                   | 9   |
| Écran | 7, outils d'alignements                                           | 10  |
| Écran | 8, par le menu Format – Paragraphe                                | 10  |
| Écran | 9, boîte de dialogue Paragraphe                                   | 11  |
| Écran | 10, la règle                                                      | 12  |
| Écran | 11, les quatre zones sensibles sur les retraits et marge gauche   | 12  |
| Écran | 12, illustrations des retraits                                    | 13  |
| Écran | 13, ATTENTION : la marge concerne tout le document                | 13  |
| Écran | 14, les deux zones sensibles sur le retrait et la marge de droite | 13  |
| Écran | 15, illustration de retraits (gauche) et marges                   | 14  |
| Écran | 16, illustration de retrait (droite) et marges                    | 15  |
| Écran | 17, les tabulations par défaut                                    | 16  |
| Écran | 18, illustration des tabulations                                  | 16  |
| Écran | 19, menu Format - Tabulations                                     | 17  |
| Écran | 20, dialogue "Tabulations"                                        | 17  |
| Écran | 21, les pointeurs cliquer/taper                                   | 18  |
| Écran | 22, les tabulations principales                                   | 18  |
| Écran | 23, définir une tabulation                                        | 20  |
| Écran | 24, supprimer des tabulations                                     | 20  |
| Écran | 25, exemple de points de suite                                    | 21  |
| Écran | 26, gestion de points de suite                                    | 21  |
| Écran | 27, dialogue Paragraphe - Retrait et espacement                   | 22  |
| Écran | 28, choix de l'interligne                                         | 23  |
| Écran | 29, dialogue Paragraphe – enchaînements                           | 25  |
| Écran | 30, le menu Format                                                | 29  |
| Écran | 31, boîte de dialogue "Bordures et trame"                         | 30  |
| Écran | 32, liste de style déroulée                                       | 33  |
| Écran | 33, Dialogue "nouveau style"                                      | 34  |
| Écran | 34, dialogue Style                                                | 36  |
| Écran | 35, affichage des noms de style                                   | 37  |
| Écran | 36, dialogue "Nouveau"                                            | 39  |